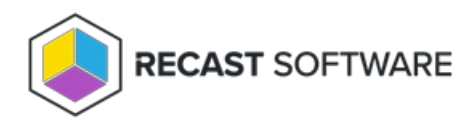

## Add Device(s) to Collection

Last Modified on 05.30.25

The **Add Device(s) to Collection** tool adds selected devices to an existing device collection. This tool can be run on single devices and multi-selected devices, or with a similar tool designed to be run on a device collection.

This tool makes a WMI API call to the SMS provider.

To run the tool:

1. Right-click on one or more devices.

## 2. Select Right Click Tools > Client Tools > Add Device(s) to Collection.

3. In the Add Devices to Collections window that opens, choose an existing collection from the drop-down list.

4. (optional) Enable **Match on name instead of ResourceID** to query ConfigMgr for the Resource ID that matches the computer name. This option is useful when launched from tools that may not have the Resource ID available, such as the

| Add De      | vices to Collection          |             |              | _ | U  | ^    |
|-------------|------------------------------|-------------|--------------|---|----|------|
| Collection: | Recast Workstations          |             |              |   |    |      |
| Match o     | n name instead of Resourcell | D           |              |   |    |      |
| Devices     |                              |             |              |   |    |      |
| Name        |                              | Resource ID | IP Address   |   |    |      |
| CS-DEMO-    | 03.demo.recastsoftware.com   | 16779940    | 192.168.1.24 |   |    |      |
|             |                              |             |              |   |    |      |
|             |                              |             |              |   |    |      |
|             |                              |             |              |   |    |      |
|             |                              |             |              |   |    |      |
|             |                              |             |              |   |    |      |
|             |                              |             |              |   |    |      |
|             |                              |             |              |   | St | tart |

LAPS or BitLocker Compliance tools.

5. Click **Start** to run the tool.

A progress window displays devices by status, with an option to **Rerun** the tool.

| ila Hala                                                                                |                                                                                                    |                 |               |          |        |  |
|-----------------------------------------------------------------------------------------|----------------------------------------------------------------------------------------------------|-----------------|---------------|----------|--------|--|
| пе нер                                                                                  |                                                                                                    |                 |               |          |        |  |
|                                                                                         | Add Device(s                                                                                                    | ) to Colle      | ction         |          |        |  |
|                                                                                         | CS-DEMO-03.dem                                                                                                    | o.recastso      | ftware.com    |          |        |  |
|                                                                                         |                                                                                                    |                 |               |          |        |  |
|                                                                                         | Сот                                                                                                    | plete!          |               |          |        |  |
| 1 Su                                                                                    | ccessful                                                                                                    |                 |               | ) Unsucc | essful |  |
| Title                                                                                   | Name                                                                                                    | Name            | Error Messad  | le       |        |  |
| DEMO-MEMCM.demo.rec                                                                     | astsoftware.com CS-DEMO-03                                                                                                    |                 |               |          |        |  |
|                                                                                         |                                                                                                    |                 |               |          |        |  |
|                                                                                         |                                                                                                    |                 |               |          |        |  |
|                                                                                         |                                                                                                    |                 |               |          |        |  |
|                                                                                         |                                                                                                    |                 |               |          |        |  |
|                                                                                         |                                                                                                    |                 |               |          |        |  |
|                                                                                         |                                                                                                    |                 |               |          |        |  |
|                                                                                         |                                                                                                    |                 |               |          |        |  |
|                                                                                         |                                                                                                    |                 |               |          |        |  |
|                                                                                         |                                                                                                    |                 |               |          |        |  |
|                                                                                         |                                                                                                    |                 |               |          |        |  |
|                                                                                         |                                                                                                    |                 |               |          |        |  |
|                                                                                         |                                                                                                    |                 |               |          |        |  |
|                                                                                         |                                                                                                    |                 |               |          |        |  |
|                                                                                         |                                                                                                    |                 |               |          |        |  |
|                                                                                         |                                                                                                    |                 |               |          |        |  |
|                                                                                         |                                                                                                    |                 |               |          |        |  |
|                                                                                         |                                                                                                    |                 |               |          |        |  |
| K                                                                                       |                                                                                                    |                 |               |          |        |  |
| <                                                                                       |                                                                                                    |                 |               |          |        |  |
| <                                                                                       | ×                                                                                                    | og              |               |          |        |  |
| <<br>Time                                                                               | →<br>L<br>Message                                                                                                    | og              |               |          |        |  |
| <<br>Time<br>12/29/2021 12:48:47 PM                                                     | →<br>L<br>Message<br>Started!                                                                                                    | og              |               |          |        |  |
| <<br>Time<br>12/29/2021 12:48:47 PM<br>12/29/2021 12:48:48 PM                           | L<br>L<br>Message<br>Started!<br>DEMO-MEMCM.demo.recastsc                                                                                                    | og<br>ftware.co | m was success | sful     |        |  |
| <<br>Time<br>12/29/2021 12:48:47 PM<br>12/29/2021 12:48:48 PM<br>12/29/2021 12:48:48 PM | L<br>Message<br>Started I<br>DEMO-MEMCM.demo.recastsc<br>Complete I                                                                                                    | og<br>ftware.co | m was success | sful     |        |  |
| <<br>Time<br>12/29/2021 12:48:47 PM<br>12/29/2021 12:48:48 PM<br>12/29/2021 12:48:48 PM | L<br>Message<br>StartedI<br>DEMO-MEMCM.demo.recastsc<br>CompleteI                                                                                                    | og<br>ftware.co | m was success | sful     |        |  |
| <<br>Time<br>12/29/2021 12:48:47 PM<br>12/29/2021 12:48:48 PM<br>12/29/2021 12:48:48 PM | American American Ame | og<br>ftware.co | m was success | sful     |        |  |

## **Recast Permissions**

| ConfigMgrServer plugin | AddDevicestoCollection permission  |
|------------------------|------------------------------------|
|                        | GetAllDeviceCollections permission |

## **Microsoft Permissions**

- This action requires that the user running the tools has sufficient ConfigMgr permissions to add the device to the collection.
- If Recast Management Server is being used with a service account, that account also needs these permissions.

Copyright © 2025 Recast Software Inc. All rights reserved.